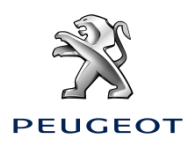

# Peugeot Online Navigáció Csomag Online szolgáltatások aktiválása: Valós idejű navigáció és Traffipax figyelmeztetés

Ha gépjárműve Peugeot 3D Navigációs rendszerrel szerelték, akkor kihasználhatja az olyan online szolgáltatások előnyeit, mint a Valós idejű navigáció vagy a Traffipax figyelmeztetés.

## Új autójához a szolgáltatásokat az első 3 évben térítésmentesen kínáljuk.

#### 1. lépés:

Látogasson el a PEUGEOT Services Store weboldalra https://services-store.peugeot.hu, ahol létrehozhatja személyes fiókját, vagy bejelentkezhet a MyPeugeot alkalmazásban használt adataival. Bejelentkezés után adja meg autója teljes alvázszámát, mely után megismerheti az autójához kínált szolgáltatásokat.

## 2. lépés:

A navigációhoz válassza az Online Navigáció Csomagot, amely egyszerre kínálja a valós idejű navigációt és a traffipax figyelmeztető szolgáltatásokat. A szolgáltatás előfizetéséhez csak követnie kell a megadott lépéseket

## 3. lépés:

Az online előfizetés befejezése után, ellenőrizze gépjárműve beállításait, mert a szolgáltatás helyes működéséhez engedélyeznie kell az adatmegosztást. Ehhez indítsa be a motort és várja meg a navigációs képernyő megjelenését. Ellenőrizze, hogy a mobilhálózathoz kapcsolódik az tartózkodási helyén (például kerülje a mélygarázsokat)

- Ha járművében van Peugeot SOS gomb, akkor egy adatmegosztásra alkalmas SIM kártya van a járműben.
- Ha ez nincs, akkor az online szolgáltatások használatához meg kell osztania okostelefonja mobilinternet kapcsolatát. Ehhez nézze meg az "Adatmegosztás okostelefonon keresztül" tájékoztató lapot.

向

Járműve típusától függően a képernyő megjelenése változhat.

#### 4. lépés:

Ellenőrizze, hogy járműve felismerte az előfizetését, ehhez kattintson az "Üzenetek" ikonra a

navigációs képernyő jobb felső részén.

Kattintson a "Kapcsolódó szolgáltatások" gombra, hogy láthassa az előfizetés állapotát. Ha ez nem "Aktív", akkor a frissítésért kattintson a földgömb ikonra.

Megjegyzés: az előfizetés jellemzően 1 órán belül aktiválódik, de ritka esetben ez akár 9 napig is tarthat - a folyamat gyorsításához, mobilhálózattal fedett területen kell sokat vezetnie.

# 5. lépés:

Ellenőrizze, hogy autója nem "Privát" módban van, és így el tudja küldeni a helyadatait.

Ezt az "Üzenetek" vagy

a navigáció beállításaiban találja.

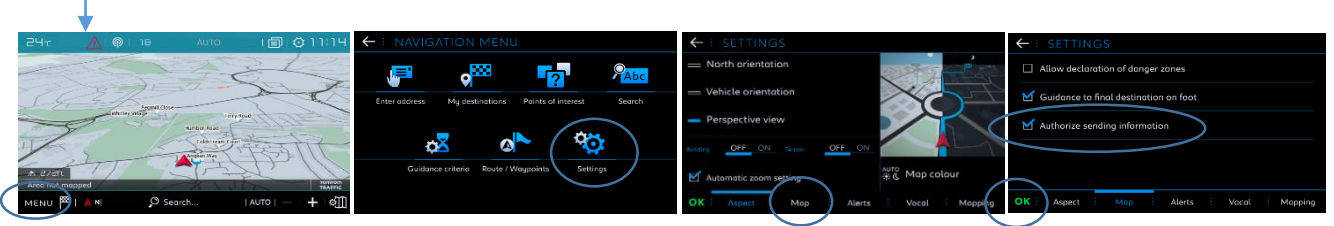

Megjegyzés: Az adatmegosztást bármikor kikapcsolhatja, de ebben az esetben az online szolgáltatások nem fognak működni.

## 6. lépés:

Erősítse meg, hogy (a 4. lépésben írt felületen) a "Kapcsolódó Szolgáltatások" "Aktív" és "Elérhető" állapotban van.

Ha igen, akkor látnia kell a "TomTom Traffic" logót a navigációs rendszer jobb alsó sarkában.

Közvetlenül a "TomTom Traffic" logó alatti ikonra kattintva beállíthatja, hogy mi legyen a képernyőn látható alapértelmezett funkció.

## 7. lépés:

A navigációs képernyőn kattintson a "Menü" majd a "Beállítások" gombra. Válassza a "Térkép" fület, és pipálja ki az "Engedélyezem a traffipax figyelmeztetés" sort, ezután kattintson az "OK" gombra.

A "Veszély" fülön pipálja ki a "Veszélyzóna figyelmeztetések" sort, majd kattintson a piros háromszög ikonra. A jóváhagyáshoz nyomja meg az "OK" gombot.

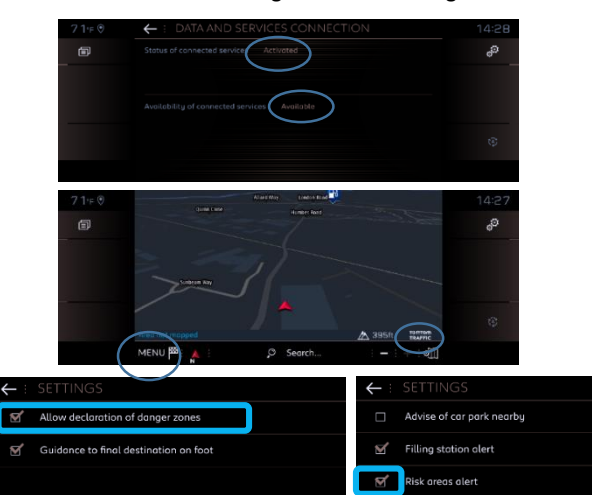

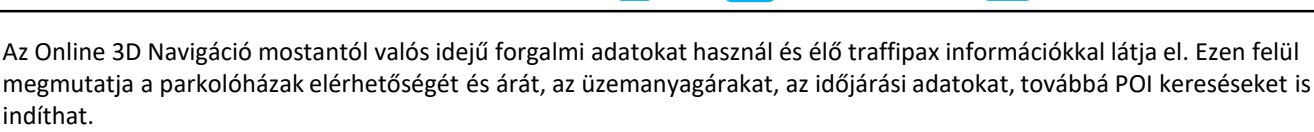

Ha bármilyen problémája van a szolgáltatás aktiválásával kapcsolatban, kérjük kövesse a Hibaelhárító útmutatónkat, melyet a PEUGEOT Services Store alján talál.

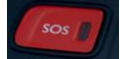

0 06:05